## HOW TO ACCESS OFFICE 365 FROM HOME

- 1. Type in the address bar: <u>https://www.yonkerspublicschools.org/riverside</u>
- 2. A screen should appear looking something like this below
- 3. Click on the Office365 button below

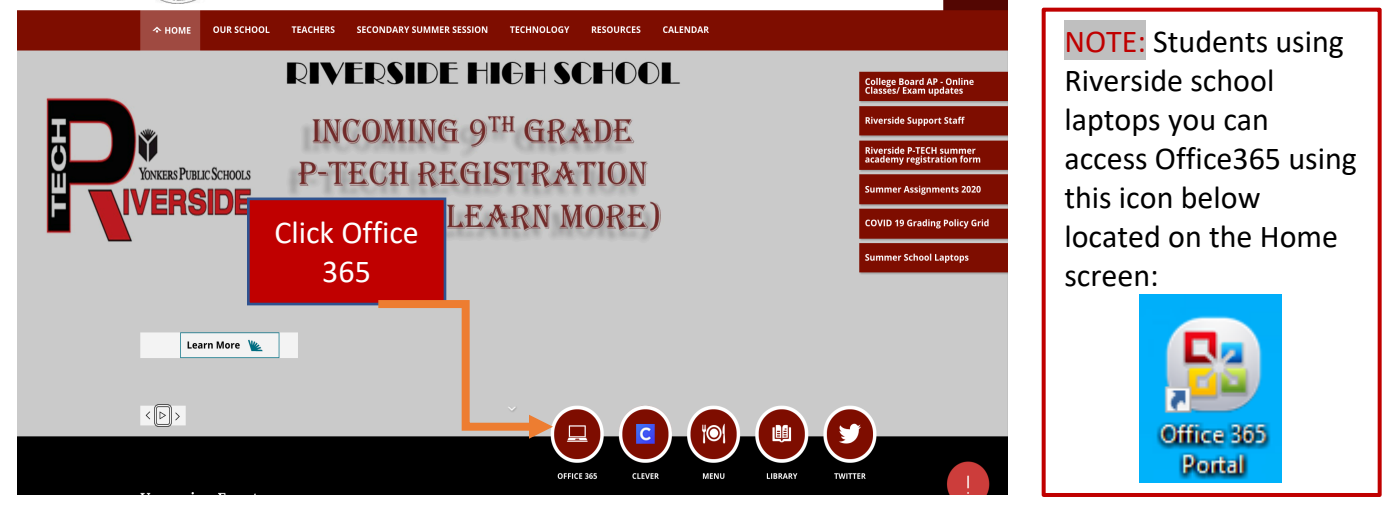

4. This screen below will appear next

| Microsoft                  |      |
|----------------------------|------|
| Sign in                    |      |
| Email, phone, or Skype     |      |
| No account? Create one!    |      |
| Can't access your account? |      |
| Sign-in options            |      |
|                            | Next |

- 5. Sign in with your Yonkers email address: Example: <u>121212@yonkerspublicschools.org</u>
- 6. 6-digit student id# @ yonkerspublicschools.org, click Next

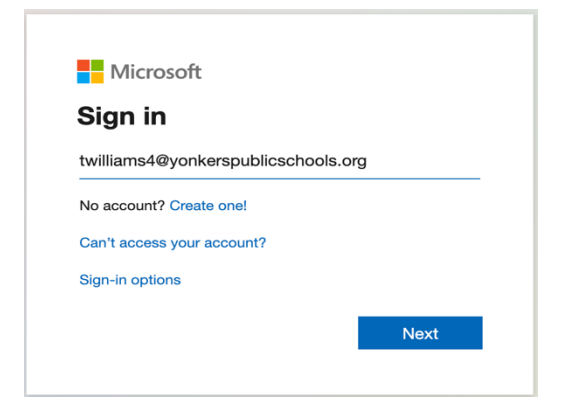

- 7. After you click next, this next screen will appear
- 8. Enter your 8-digit password which is your Date-Of-Birth: DDMMYYYY Example: (09082020)

| 9. | Click | Sign in | butto | วท                                                                                |  |
|----|-------|---------|-------|-----------------------------------------------------------------------------------|--|
|    |       |         |       | <ul> <li>← twilliams4@yonkerspublicschools.org</li> <li>Enter password</li> </ul> |  |
|    |       |         |       | Forgot my password                                                                |  |

10. This screen will appear when you sign in. Click Don't show this again and click

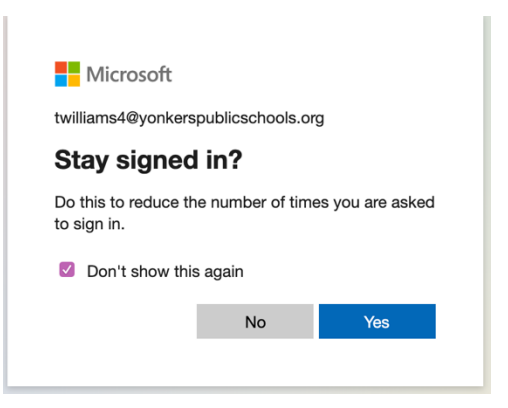

11. This screen will appear next, which gives you the options to choose which Software Web Browser you would like to work with.

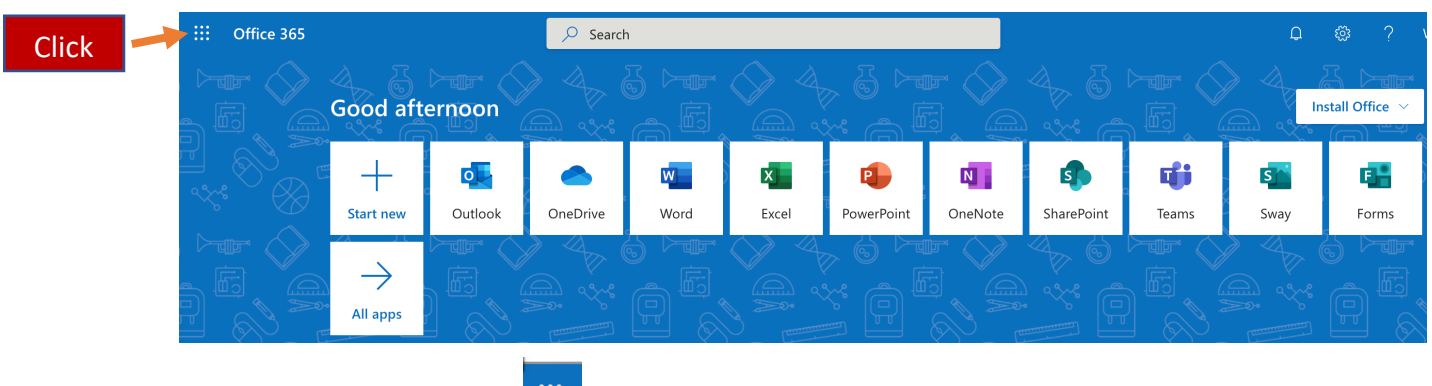

12. Click on the 9-dots 🗰 retrieve another Software Web Browser.

.... Office 365  $\rightarrow$ Apps Outlook OneDrive w X Exce 13. This next screen will appear P NOTE: Yonkers School District offers FREE Microsoft Office Software's, which include Microsoft as T Outlook, OneDrive for Business, Word, Excel, PowerPoint for all computer devices. 🚺 Sw All apps 1. This screen will appear when you first login 2. Click Install Office on the right-hand side ::: Office 365 🔎 Search Good afternoon Install Office Click +0 w x P Ν 5 đ s F Start new Outlook OneDrive Word Excel PowerPoint OneNote SharePoint Teams Sway Forms  $\rightarrow$ All apps 3. This next screen will appear, then click the first option to start downloading the FREE Office 365 apps software  $\downarrow$ Includes Outlook, OneDrive for Business, Word, Excel, PowerPoint, and more. Other install options  $\rightarrow$ Select a different language or install other 4. Click the second option to choose another language. apps available with your subscription. Click Office 365 Search (<sup>2</sup>)

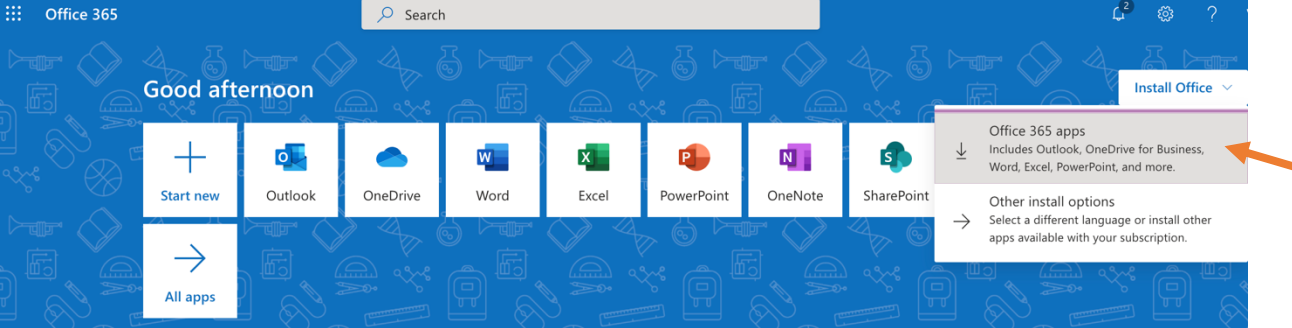